#### A TOUS LES CLUBS Aux C.D.V.

#### MV/FM/JG Brest, le 12 Octobre 2011

#### *Ref.* Procédure simplifiée de déclaration de compétitions au calendrier fédéral 2012 Transmission des résultats des régates à la FFVoile

#### Cher(e) Ami(e),

L'organisation de compétitions de voile constitue l'un des principaux maillons de la pratique sportive. La déclaration au calendrier FFVoile <u>de tous les niveaux de compétitions</u> (grades W, 1, 2, 3, 4 et 5A-B-C) possède un caractère règlementaire. Pour toutes questions, le dossier complet de procédure du calendrier fédéral 2012 est disponible sur le site web de la FFVoile à l'adresse suivante :

http://www.ffvoile.fr/ffv/web/pratique/procedure\_calendrier.asp.

Comme les années précédentes, **la Ligue Bretagne de Voile demande à tous les clubs bretons de saisir eux-mêmes, sur le site web de la FFVoile, les déclarations de régates** qu'ils organisent. La Ligue Bretagne de Voile se charge ensuite d'harmoniser et de valider ces compétitions déclarées.

#### Programmation des dates du calendrier 2011 :

- 1. la FFVoile programme les régates de grade W, 1, 2, 3, 4
- 2. la Ligue Bretagne de Voile programme les régates de grade 5A du championnat Voile Bretagne Performance. Une réunion régionale d'harmonisation « calendrier » a eu lieu le 7 septembre 2011.
- 3. les 4 CDV programment les régates de grade 5B des championnats départementaux.
- 4. les 4 CDV programment les régates de grade 5C des championnats de bassins.

# Après avoir pris connaissance des dates, les clubs organisateurs doivent déclarer <u>toutes</u> leurs régates de grades W, 1, 2, 3, 4 et 5A-B-C.

# Les intitulés lors de la déclaration : Pour des raisons de trie internet les indications suivantes sont à suivre « à la lettre » (y compris les majuscules et minuscules) :

- Pour le championnat Voile Bretagne Performance (5A) l'intitulé à saisir de la régate doit être : « Championnat Voile Bretagne Performance + série concernée » ex : pour une régate du championnat Voile Bretagne Performance catamaran l'intitulé sera « Championnat Voile Bretagne Performance catamaran ». S'il y a plusieurs séries l'intitulé sera Championnat Voile Bretagne Performance + série1 + série2.
- Pour les championnats départementaux (5B) : l'intitulé sera « Championnat départemental + chiffre du département ».
- Pour les championnats de bassins (5C) l'intitulé sera « Championnat du bassin .... ».

#### Procédure de déclaration de compétitions par les clubs à partir de juin 2011 :

- chaque club déclare directement ses régates à l'adresse suivante : <u>http://www.ffvoile.net/ffv/sportif</u>.
  - o cliquer en haut à droite sur « identification » et utiliser vos codes réservés
  - cliquer en haut à droite sur « saisie calendrier », puis en page suivante sur « saisie calendrier »
  - cliquer sur « rechercher » les compétitions déclarées et apporter les modifications si nécessaire
  - o ou cliquer sur « créer une compétition »
  - o compléter les différentes rubriques : mettre le bon intitulé (voir ci-dessus)
  - o cliquer sur « ajout épreuve » si la compétition accueille plusieurs séries
  - o renouveler cette opération pour chacune de vos compétitions programmées en 2010
- Les régates de grades W, 1, 2, 3, 4 doivent être saisies avant le 17 octobre 2011
- Les régates de grade 5 peuvent être saisies toute l'année au moins 30 jours avant le début de la compétition il est conseillé de les déclarer également avant le 17 Octobre 2011.
- La Ligue Bretagne de Voile doit valider l'ensemble des compétitions déclarées par les clubs.

#### Problèmes récurrents à éviter :

- Bien remplir toutes les lignes
- Ne pas inscrire les régates multi supports dériveurs en « temps réel D5 ou D6 » mais en « inter séries dériveurs »
- Autoriser les étrangers sur toutes les compétitions même en D3

#### Procédure de déclaration hors délai de compétitions par les clubs :

- Les régates de grades W, 1, 2, 3, 4 non déclarées avant le 17 octobre ou les régates peuvent être déclarées conformément à la procédure suivante :
  - Télécharger le formulaire de déclaration sur le site de la Ligue à http://www.voile-bretagne.com/form\_document/a1318413149b66.doc
  - Remplir le document et le renvoyer par mail à : <u>pierre.gueutier@wanadoo.fr</u> en voile légère ; <u>jy.courtay@aliceadsl.fr</u> en voile habitable ; avec une copie à <u>info@voile-bretagne.com</u>.
  - o La Ligue Bretagne de Voile vérifie et transmet ce document à la FFVoile.
  - La FFVoile prend la décision de validation.

# <u>Procédure de transmission des résultats de régates à la FFVoile</u> : Tous les résultats de toutes les compétitions déclarées devront être transmis à la FFVoile afin d'alimenter les classements des coureurs FFVoile.

- En utilisant le logiciel de classement FREG, cliquer sur le bouton rouge de la fenêtre principale afin d'y extraire le fichier export des résultats de la régate
- Aller sur le site FFVoile (calendrier, résultats) et cliquer en haut à droite sur « identification » et utiliser vos codes réservés
- cliquer en haut à droite sur « envoi des résultats », rechercher le fichier export des résultats de la régate et cliquer sur envoi.

A partir de cette année la FFVoile va mettre en place un système d'alerte pour non réception de résultats sous forme de mail qui sera adressé à chaque club organisateur après chaque épreuve, à savoir :

- Un mail au club et président du CC après 3jours.
- Un mail au Club + président du CC + président de la CRA après 15jours.
- Au delà d'un délai de 30 jours les résultats ne seront plus pris en compte.

# Pour les épreuves de grade W à 4 si les résultats ne sont pas renvoyés ou sont incomplets, la compétition pourra être « dégradée » pour la saison prochaine.

# La Ligue Bretagne de Voile se réserve le droit de procéder de la même manière pour les épreuves de grade 5.

#### Procédure de demande ou de validation d'un arbitre

- Pour demander ou valider un arbitre, il faut auparavant que la régate soit déclarée au calendrier.
  - Aller sur le site de la FFVoile
  - Ouvrir le menu « arbitrage » (en bas à gauche sur la page d'accueil)
  - Cliquer ensuite sur « désignation accès club » (menu à droite avec un cadenas)
  - Entrer votre code utilisateur délivré par la FFVoile
  - Choisir ensuite « arbitrage de vos compétitions »
  - Puis cliquer sur l'épreuve et sélectionner « ajouter un arbitre »
  - Écrire le nom de l'arbitre sollicité, puis valider
  - Il se peut qu'un arbitre ait déjà indiqué son souhait son nom apparaît et il suffit de cliquer sur « avis favorable » et valider ensuite

Pour tout renseignement par mail à :

- Voile Légère : Pierre Gueutier : pierre.gueutier@wanadoo.fr
- Voile Habitable : Jean Yves COURTAY : jy.courtay@aliceadsl.fr

Par téléphone au : 02 98 02 83 47

BONNE SAISON A TOUS